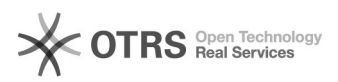

## ¿Como actualizar el Titular del Plan?

## 13/05/2025 - 01:29:26

## Imprimir el artículo FAQ Categoría: GPR::Metodología Votos: 0 Estado público (todos) Resultado: 0.00 % Idioma: es Última Actualización: Lun, 28 Nov 2016 - 16:42:54 Palabras Clave actualizar titular Síntoma (público) Problema (público) ¿Como actualizar el Titular del Plan? Solución (público) Para actualizar el titular del plan (N1, N2, N3 O N4), se debe realizar las siguientes actividades: Ingresar al titular de la organización o de la unidad en la Herramienta, el líder tecnológico como administrador de la Herramiente deberá incluir al funcionario. 2.- Ingresamos a la Herramienta GPR en el nivel que deseemos actualizar el Titular del Plan y en la parte superior derecha de la pantalla escogemos la opción preparación. Al momento de escoger esta opción tenemos una pantalla emergente donde nos da 2 opciones para escoger. Escogemos la opción Equipo Gerencial de la Organización. 3.- En la parte superior de la pantalla damos un clic en el listado de funcionarios: 4.- Escogemos al titular de la unidad y damos un clic en agregar. 5.- Al momento que damos el clic en agregar, en la parte inferior se activara una opción, en la cual debemos hacer un clic en en listado que aparece como Nombre, y se desplegara un nuevo listado de funcionarios.

6.- Escogemos de este listado al nuevo Titular del Plan y damos un clic en aceptar. Automáticamente en la parte superior se actualizara el nuevo Titular.